月額会員(サブスクプラン)申込方法

まずは下記URLより、基本会員登録を行ってください。 https://liff.line.me/2000822679-1xQVpPW6

①ARCHI.のトーク画面から、 アイコンをタップ後、予約を選択

お知らせ

🖓 お知らせ

もっと見る

ご予約方法/入退室の鍵に関

おすすめの公式アカウント

シトップより、サブスクを選択

③サブスクプランより、該当するプランを選択 【事前審査必須】【事前申し込み必須】のプランに関しては、 archi.contact@tne-group.jp へお問い合わせください。 ※オプションもこちらからのお申込となります。

| ARCHI.                            | MEMBER CARD          |                          |
|-----------------------------------|----------------------|--------------------------|
| ■ ARCHI.(大塚シェアオフィ                 |                      | 月額制フリー                   |
| ス)<br>友だち 51                      |                      |                          |
|                                   |                      | 【事前審査必須】住所登記利            |
| トーク フォリ サービスペーシ                   |                      | (野便転送なし)                 |
| 知らせ おすすめの公式アカウント                  | <b>■</b> 342393,2126 |                          |
|                                   | 会員番号: C562C616EA     | 【事前審查必須】住所登記和            |
| 5×115-10<br>・約方法/入退室の鍵に関して<br>トロス | → 〒7ト田               | (郵便転送あり)                 |
| C.7.9                             |                      | 初                        |
| <b>「めの公式アカウント</b> もっと見る           | 現在のポイント数 0 pt        |                          |
| • • 求人もあ                          | 現在の運元率 0%            | 【事前審査必須】6,600円バ<br>フィス審査 |
| 🎽 友だち 1,742,530 🤼                 |                      | 初月                       |
| ● トーク                             | 予約 サブスク              | <br>≅                    |
| 所在国・地域: 日本                        |                      | サブスク一覧                   |

◎ 求人もあ 友だち 1,742,530 0 h ④購入画面より、【購入する】をクリックして下さい。その後、クレジット支払い画面が出るので、金額を確認の上、お申し込みください。

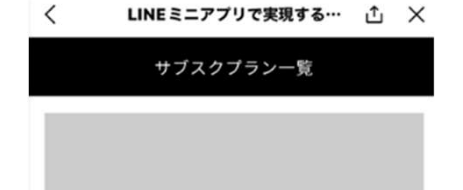

No image

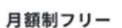

6~24時の間、好きな時間にフレキシブルゾー ンを利用いただくことができます。個室は220 円/時間 (10時間分/1か月無料) 4名会議室 は660円/時間 (5時間分/1か月無料) 8名 会議室は825円/時間にてご利用いただけま す。申込日より月額料金が発生いたしますた め、ご利用日初日にご登録されることをお勧め します。詳細の金額は【購入する】をクリック すると提示されますので、よろしければご確認 の上ご検討ください。

22,000円 / 1月

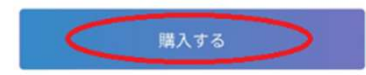

⑤購入後、サブスククリック⇒右下の購入済リストより、
利のQRとPINコード4桁が表示されます。
お客様の専用入室時は毎回同じとなります。
(最後は#となっておりますが、✓を押してください)
尚、バーチャルオフィスのみのお申し込みのお客様は
オフィス利用時は、必ず毎回ご予約(有料)にてご利用ください。

## ARCHI.

利用中のサブスク

レンタルオフィスとして利用している法人 0円/ の方 月 グ

レンタルオフィスとしてARCHI.を利用されている社 員の方々が、会議室を予約するためにご登録いただ くプランです。基本料金は無料です。 留室は220円 /時間(10時間/月無料) 4名会議室は440円/時 間(10時間/月無料) 8名会議室は550円/時間で ご案内いたします。

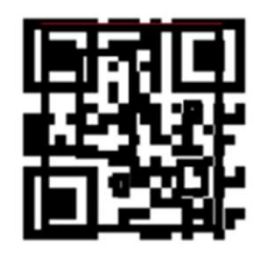

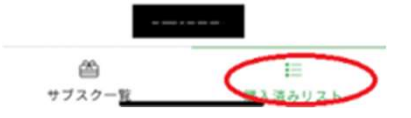